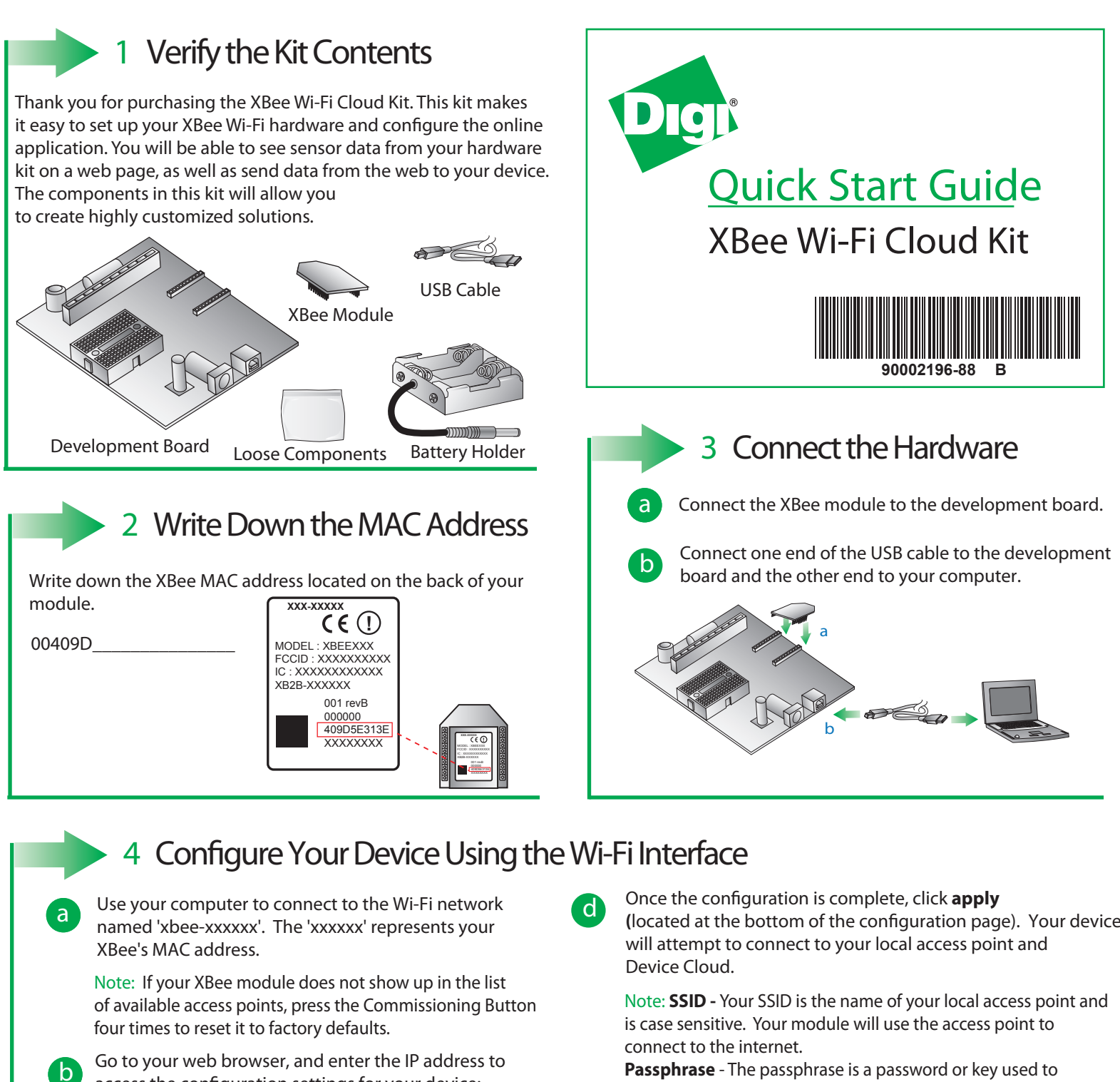

access the configuration settings for your device: http://192.168.1.10

Navigate to the Network Access portion of the configuration page and fill in your local Wi-Fi information. (located at the bottom of the configuration page). Your device

connect to your access point. This is case sensitive. Encryption Enable - 1 (WPA-TKIP) is a common choice, otherwise set the encryption enable setting to 0 if no passphrase is needed to configure your wireless settings.

Note: The Associate LED on the device will start flashing once you have successfully connected to your local Wi-Fi access point.

Note: See the Troubleshooting section in the Getting Started Guide for information on how to troubleshoot your device, which can be found at: www.digi.com/xbeecloudkit.

## What's Next?

Once you have verified the contents of your kit, connected all the hardware, and configured your device to your local access point, please refer to the XBee Wi-FI Cloud Kit Getting Started Guide which can be found at www.digi.com/xbeecloudkit.

С